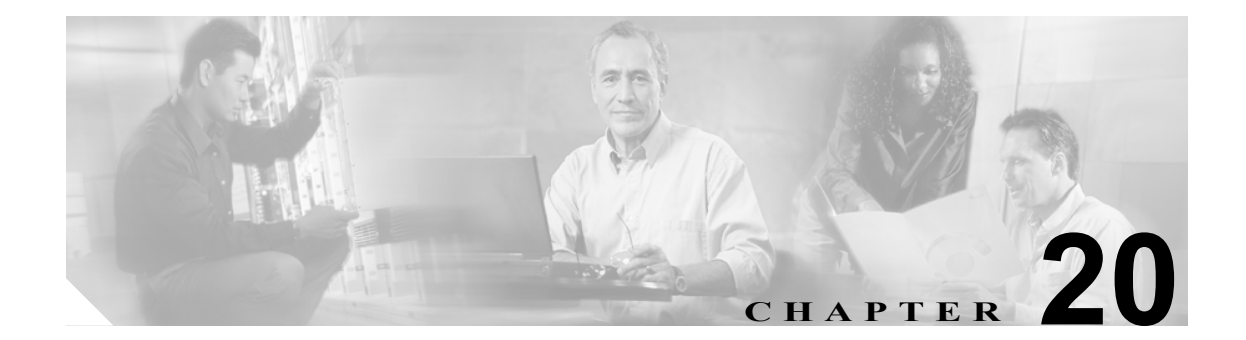

# スイッチの管理

この章では、Catalyst 6500 シリーズ スイッチ上でさまざまな管理作業を実行する手順について説明 します。

(注)

この章で使用しているコマンドの完全な構文および使用方法の詳細については、『Catalyst 6500 Series Switch Command Reference』を参照してください。

この章で説明する内容は、次のとおりです。

- スイッチ上でのシステム名およびシステム プロンプトの設定 (p.20-2)
- スイッチ上でのシステム コンタクトおよびロケーションの設定 (p.20-4)
- スイッチ上でのシステム クロックの設定 (p.20-4)
- スイッチ上でのログインバナーの作成 (p.20-5)
- スイッチ上での Cisco Systems Console Telnet ログイン バナーの表示または抑制 (p.20-6)
- スイッチ上でのコマンドエイリアスの定義 (p.20-7)
- スイッチ上での IP エイリアスの定義 (p.20-8)
- スイッチ上でのスタティックルートの設定 (p.20-9)
- スイッチ上でのパーマネントおよびスタティック ARP エントリの設定 (p.20-10)
- スイッチ上でのシステム リセットのスケジューリング (p.20-12)
- 電源の管理(p.20-14)
- 環境モニタ (p.20-17)
- テクニカル サポート用のシステム ステータス情報の表示 (p.20-19)
- システム情報の TFTP または RCP サーバへのロギング (p.20-23)
- TCL スクリプティング (p.20-27)

# スイッチ上でのシステム名およびシステム プロンプトの設定

スイッチのシステム名は、装置を識別するための文字列であり、ユーザ側で設定できます。デフォ ルト設定では、システム名は設定されていません。

システム名を手動で設定していない場合に、スイッチを次のように設定すると、Domain Name System (DNS; ドメイン ネーム システム)を使用してシステム名が割り当てられます。

- sc0インターフェイスに、DNSサーバ上でスイッチ名にマッピングされているIPアドレスを指定
- スイッチ上で DNS をイネーブルに設定
- スイッチ上で少なくとも1つの有効な DNS サーバを指定

DNS 検索が正常に実行されると、スイッチの DNS ホスト名がスイッチのシステム名として設定され、NVRAM(不揮発性 RAM)に保存されます(ドメイン名は削除されます)。

システム プロンプトを設定しなかった場合、システム名の最初の 20 文字がシステム プロンプトと して使用されます(最後に大なり記号 [>] が付加されます)。システム名を変更するたびに、set prompt コマンドを使用して手動でプロンプトを設定している場合を除き、プロンプトも更新され ます。

次のいずれかの操作を実行するたびに、DNS を使用してシステム名が検索されます。

- スイッチの初期化(電源投入またはリセット)
- CLI (コマンドライン インターフェイス) または SNMP (簡易ネットワーク管理プロトコル) を使用して、sc0 インターフェイスに IP アドレスを設定
- set ip route コマンドを使用してルートを設定
- set system name コマンドを使用してシステム名を消去
- DNS をイネーブルに設定または DNS サーバを指定

システム名を手動で設定した場合、DNS 検索は実行されません。

#### スタティックなシステム名およびプロンプトの設定

ここでは、スタティックなシステム名およびプロンプトを設定する手順について説明します。

- スタティックなシステム名の設定 (p.20-2)
- スタティックなシステム プロンプトの設定 (p.20-3)
- システム名の消去 (p.20-3)

#### スタティックなシステム名の設定

スタティックなシステム名を設定するには、イネーブル モードで次の作業を行います。

| 作業                  | コマンド                        |
|---------------------|-----------------------------|
| スタティックなシステム名を設定します。 | set system name name_string |

(注)

システム名を設定すると、そのシステム名がシステム プロンプトとして使用されます。プロンプトの文字列は、set prompt コマンドで上書きすることができます。

次に、スイッチ上にシステム名を設定する例を示します。

Console> (enable) **set system name Catalyst 6500** System name set. Catalyst 6500> (enable)

#### スタティックなシステム プロンプトの設定

スタティックなシステム プロンプトを設定するには、イネーブル モードで次の作業を行います。

| 作業                       | コマンド                                |  |  |
|--------------------------|-------------------------------------|--|--|
| スタティックなシステム プロンプトを設定します。 | <pre>set prompt prompt_string</pre> |  |  |

次に、スイッチ上にスタティックなシステム プロンプトを設定する例を示します。

Console> (enable) **set prompt Catalyst6509>** Catalyst6509> (enable)

#### システム名の消去

システム名を消去するには、イネーブルモードで次の作業を行います。

| 作業           | コマンド            |
|--------------|-----------------|
| システム名を消去します。 | set system name |

次に、システム名を消去する例を示します。

Console> (enable) **set system name** System name cleared. Console> (enable)

# スイッチ上でのシステム コンタクトおよびロケーションの設定

リソース管理に役立つように、システムのコンタクト(連絡先)およびロケーション(設置場所) を設定できます。

システムのコンタクトおよびロケーションを設定するには、イネーブルモードで次の作業を行います。

|        | 作業                  | コマンド                                  |
|--------|---------------------|---------------------------------------|
| ステップ 1 | システム コンタクトを設定します。   | set system contact [contact_string]   |
| ステップ 2 | システム ロケーションを設定します。  | set system location [location_string] |
| ステップ 3 | グローバル システム情報を確認します。 | show system                           |

次に、システムのコンタクトおよびロケーションを設定し、その設定を確認する例を示します。

Catalyst 6500> (enable) set system contact sysadmin@corp.com System contact set. Catalyst 6500> (enable) set system location Sunnyvale CA System location set. Catalyst 6500> (enable) show system PS1-Status PS2-Status Fan-Status Temp-Alarm Sys-Status Uptime d,h:m:s Logout ok none ok off ok 0,04:04:07 20 min PS1-Type PS2-Type Modem Baud Traffic Peak Peak-Time ----- ---- ----other none disable 9600 0% 0% Tue Jun 23 1998, 16:51:36 System Location Svstem Name System Contact \_\_\_\_\_ Catalyst 6500 Sunnyvale CA sysadmin@corp.com Catalyst 6500> (enable)

# スイッチ上でのシステム クロックの設定

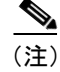

Network Time Protocol (NTP)を使用して日時を取得するようにスイッチを設定できます。NTPの 設定手順については、第32章「NTPの設定」を参照してください。

システム クロックを設定するには、イネーブル モードで次の作業を行います。

|        | 作業               | コマンド                                                    |
|--------|------------------|---------------------------------------------------------|
| ステップ 1 | システム クロックを設定します。 | <pre>set time [day_of_week] [mm/dd/yy] [hh:mm:ss]</pre> |
| ステップ 2 | 現在の日時を表示します。     | show time                                               |

次に、システムクロックを設定し、現在の日時を表示する例を示します。

Console> (enable) **set time Mon 06/15/98 12:30:00** Mon Jun 15 1998, 12:30:00 Console> (enable) **show time** Mon Jun 15 1998, 12:30:02 Console> (enable)

# スイッチ上でのログイン バナーの作成

ユーザがスイッチにログインする際に、画面に表示される1つまたは複数行のメッセージバナーを 作成できます。motd キーワードの次に入力する1文字が、バナー テキストの開始と終了を示すデ リミタになります。終了デリミタより後ろの文字は破棄されます。終了デリミタを入力し、Return キーを押します。バナー テキストの長さは 3,070 文字未満です。

ここでは、ログインバナーを設定および消去する手順について説明します。

- ログインバナーの設定 (p.20-5)
- ログインバナーの消去 (p.20-5)

### ログイン バナーの設定

ログインバナーを設定するには、イネーブルモードで次の作業を行います。

|        |                       | コマンド                                   |
|--------|-----------------------|----------------------------------------|
| ステップ 1 | ログイン バナーを入力します。       | set banner motd c message_of_the_day c |
| ステップ 2 | ログアウトし、再度スイッチにログインして、 | —                                      |
|        | ログイン バナーを表示します。       |                                        |

次に、開始および終了デリミタとして#記号を使用し、スイッチのログインバナーを設定する例を示します。

```
Console> (enable) set banner motd #
Welcome to the Catalyst 6500 Switch!
Unauthorized access prohibited.
Contact sysadmin@corp.com for access.
#
MOTD banner set
Console> (enable)
```

### ログイン バナーの消去

ログインバナーを消去するには、イネーブルモードで次の作業を行います。

| 作業              | コマンド                      |
|-----------------|---------------------------|
| ログイン バナーを消去します。 | set banner motd <i>cc</i> |

次に、ログインバナーを消去する例を示します。

Console> (enable) **set banner motd ##** MOTD banner cleared Console> (enable)

# スイッチ上での Cisco Systems Console Telnet ログイン バナーの表示 または抑制

Cisco Systems Console Telnet ログイン バナーを表示または抑制するには、イネーブル モードで次の 作業を行います。

デフォルトでは、Cisco Systems Console Telnet ログインバナーはイネーブルです。

### 

|        | 作業                                               | コマンド                                 |
|--------|--------------------------------------------------|--------------------------------------|
| ステップ 1 | Cisco Systems Console Telnet ログインバナーを表示または抑制します。 | set banner telnet {enable   disable} |
| ステップ 2 | Cisco Systems Console Telnetログインバナー設定<br>を表示します。 | show banner                          |

次に、Cisco Systems Console Telnet ログインバナーをイネーブルにする例を示します。

Console> (enable) set banner telnet enable Cisco Systems Console banner will be printed at telnet. Console> (enable)

次に、Cisco Systems Console Telnet ログインバナーをディセーブルにする例を示します。

Console> (enable) set banner telnet disable Cisco Systems Console banner will not be printed at telnet. Console> (enable)

次に、Cisco Systems Console Telnet ログインバナーの設定を表示する例を示します。

Console> (enable) show banner MOTD banner:

LCD config:

Telnet Banner: disabled Console> (enable)

### スイッチ上でのコマンド エイリアスの定義

set alias コマンドを使用すると、使用頻度の高いコマンドや長くて複雑なコマンドのエイリアス(コマンドの短縮形)を100個まで定義できます。コマンドエイリアスを作成すると、スイッチの設定またはモニタ時に手間が省けると同時に、入力ミスを防ぐこともできます。

コマンドエイリアスは、name 引数で定義します。コマンドラインにコマンドエイリアスを入力することによって実行されるコマンドを、command および parameter 引数で定義します。

スイッチ上でコマンドエイリアスを定義するには、イネーブルモードで次の作業を行います。

|        |                       | コマンド                                           |
|--------|-----------------------|------------------------------------------------|
| ステップ 1 | スイッチ上でコマンド エイリアスを定義しま | set alias name command [parameter] [parameter] |
|        | す。                    |                                                |
| ステップ 2 | 現在定義されているコマンドエイリアスを確認 | show alias [name]                              |
|        | します。                  |                                                |

次に、2 つのコマンド エイリアス、sm8 および sp8 を定義する例を示します。sm8 は show module 8 コマンドを発行し、sp8 は show port 8 コマンドを発行します。この例では、さらに、現在定義され ているコマンド エイリアスを確認し、コマンドラインにコマンド エイリアスを入力した場合の処 理内容を表示しています。

```
Console> (enable) set alias sm8 show module 8
Command alias added.
Console> (enable) set alias sp8 show port 8
Command alias added.
Console> (enable) show alias
sm8
          show module 8
sp8
           show port 8
Console> (enable) sm8
                                     Model Serial-Num Status
Mod Module-Name
                 Ports Module-Type
              8
                2 DS3 Dual PHY ATM
                                     WS-X5166 007243262 ok
                               Hw Fw
Mod MAC-Address(es)
                                           Sw
----
                               -----
8 00-60-2f-45-26-2f
                              2.0 1.3
                                           51.1(103)
Console> (enable) sp8
Port Name Status Vlan
                         Level Duplex Speed Type
notconnect trunk normal full 45 DS3 ATM
notconnect trunk normal full 45 DS3 ATM
8/1
8/2
Port ifIndex
_ _ _ _ _
    -----
8/1 285
8/2 286
Use 'session' command to see ATM counters.
Last-Time-Cleared
 Thu Sep 10 1998, 16:56:08
Console> (enable)
```

## スイッチ上での IP エイリアスの定義

set ip alias コマンドを使用して、IP アドレスに対応するエイリアスをテキストで定義できます。IP エイリアスを定義しておけば、DNS がイネーブルに設定されていなくても、ping、telnet、および その他のコマンドを使用する際に、簡単に他のネットワーク装置を参照できます。

IP エイリアスは、name 引数で定義します。ip\_addr 引数で、エイリアスに対応する IP アドレスを定義します。

スイッチ上で IP エイリアスを定義するには、イネーブル モードで次の作業を行います。

|        |                           | コマンド                      |
|--------|---------------------------|---------------------------|
| ステップ 1 | スイッチ上で IP エイリアスを定義します。    | set ip alias name ip_addr |
| ステップ 2 | 現在定義されている IP エイリアスを確認します。 | show ip alias [name]      |

次に、2 つの IP エイリアス、sparc および cat6509 を定義する例を示します。sparc は IP アドレス 172.20.52.3 を参照し、cat6509 は IP アドレス 172.20.52.71 を参照します。この例ではさらに、現在 定義されている IP エイリアスを確認し、IP エイリアスを使用して ping コマンドを実行した場合の 処理内容を表示しています。

```
Console> (enable) set ip alias sparc 172.20.52.3
IP alias added.
Console> (enable) set ip alias cat6509 172.20.52.71
IP alias added.
Console> (enable) show ip alias
               0.0.0.0
default
               172.20.52.3
sparc
               172.20.52.71
cat6509
Console> (enable) ping sparc
sparc is alive
Console> (enable) ping cat6509
cat6509 is alive
Console> (enable)
```

### スイッチ上でのスタティック ルートの設定

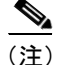

デフォルト ゲートウェイ (デフォルト ルート)の設定手順については、「デフォルト ゲートウェ イの設定」(p.3-10)を参照してください。

状況によっては、1 つまたは複数の宛先ネットワーク用として、スタティック ルーティング テーブ ルにエントリを追加する必要があります。スタティック ルートのエントリは、宛先 IP ネットワー ク アドレス、ネクスト ホップ ルータの IP アドレス、およびそのルートのメトリック (ホップ カ ウント) から成ります。

宛先 IP ネットワーク アドレスを変数的にサブネット化して、Classless Interdomain Routing (CIDR) をサポートできます。サブネット ビット数またはドット付き 10 進表記を使用して、宛先ネットワークのサブネット マスク (*netmask*) を指定できます。サブネット マスクを指定しないと、デフォルト (classful) マスクが使用されます。

スイッチは、IP ルーティング テーブル内の最長一致アドレスを使用して、スイッチが生成した IP トラフィックを転送します。スイッチは、接続装置からのトラフィックの転送には IP ルーティン グテーブルを使用しません。スイッチ本体が生成した IP トラフィック(Telnet、Trivial File Transfer Protocol[TFTP; 簡易ファイル転送プロトコル]、および ping など)の転送だけに使用します。

スタティックルートを設定するには、イネーブルモードで次の作業を行います。

|        |                          | コマンド                                                           |
|--------|--------------------------|----------------------------------------------------------------|
| ステップ 1 | リモート ネットワークまでのスタティック     | <pre>set ip route destination[/netmask] gateway [metric]</pre> |
|        | ルートを設定します。               |                                                                |
| ステップ 2 | IP ルーティング テーブルにスタティック ルー | show ip route                                                  |
|        | トが正しく組み込まれていることを確認しま     |                                                                |
|        | す。<br>                   |                                                                |

次に、スイッチ上のスタティック ルートを設定し、ルーティング テーブルにそのルートが正しく 設定されていることを確認する例を示します。

| Destination      | Gateway       | RouteMask  | Flags | Use | Interface |
|------------------|---------------|------------|-------|-----|-----------|
|                  |               |            |       |     |           |
| 172.16.16.0      | 172.20.52.127 | 0xffff000  | UG    | 0   | sc0       |
| default          | 172.20.52.121 | 0x0        | UG    | 0   | sc0       |
| 172.20.52.120    | 172.20.52.124 | 0xffffff8  | U     | 1   | sc0       |
| default          | default       | 0xff000000 | UH    | 0   | slO       |
| Console> (enable | )             |            |       |     |           |

# スイッチ上でのパーマネントおよびスタティック ARP エントリの設定

Catalyst LAN スイッチが Address Resolution Protocol (ARP) 要求に応答しない装置と通信できるようにするために、それらの装置のIPアドレスを装置のMACアドレスにマッピングする、スタティックまたはパーマネント ARP エントリを設定することができます。ARP エントリをスタティックまたはパーマネントのどちらかに設定すると、そのエントリが無効になるのを防ぎます。set arp static コマンドを使用してスタティックな ARP エントリを設定した場合、ARP エントリはシステム リセット後に ARP キャッシュから削除されます。set arp permanent コマンドを使用してパーマネント ARP エントリを設定した場合、そのエントリはシステム リセット後も保持されます。

大部分のホストはダイナミック レゾリューションをサポートしているので、通常はスタティックま たはパーマネント ARP キャッシュ エントリを指定する必要はありません。ARP 要求に応答しない 装置がある場合、ARP キャッシュにスタティックまたはパーマネントに保存される ARP エントリ を設定して、それらの装置が到達可能になるようにします。

スタティックまたはパーマネント ARP エントリを設定するには、イネーブル モードで次の作業を 行います。

|        | 作業                       | コマンド                                                    |
|--------|--------------------------|---------------------------------------------------------|
| ステップ 1 | スタティックまたはパーマネントARPエントリ   | set arp [dynamic   permanent   static] { <i>ip_addr</i> |
|        | を設定します。                  | hw_addr}                                                |
| ステップ 2 | (任意)ARP エージング タイムを指定します。 | set arp agingtime seconds                               |
| ステップ 3 | ARPの設定を確認します。            | show arp                                                |

次に、スタティック ARP エントリを定義する例を示します。

Console> (enable) **set arp static 20.1.1.1 00-80-1c-93-80-40** Static ARP entry added as 20.1.1.1 at 00-80-1c-93-80-40 on vlan 1 Console> (enable)

次に、パーマネント ARP エントリを定義する例を示します。

Console> (enable) set arp permanent 10.1.1.1 00-80-1c-93-80-60 Permanent ARP entry added as 10.1.1.1 at 00-80-1c-93-80-60 on vlan 1 Console> (enable)

次に、ARP エージング タイムを設定する例を示します。

Console> (enable) **set arp agingtime 300** ARP aging time set to 300 seconds. Console> (enable)

次に、ARP キャッシュを表示する例を示します。

Console> (enable) show arp ARP Aging time = 300 sec + - Permanent Arp Entries \* - Static Arp Entries + 10.1.1.1 at 00-80-1c-93-80-60 on vlan 1 172.20.52.1 at 00-60-5c-86-5b-28 port 8/1 on vlan 1 \* 20.1.1.1 at 00-80-1c-93-80-40 port 8/1 on vlan 1 Console> (enable) ARP エントリを消去するには、イネーブル モードで次の作業を行います。

|        | 作業                    | コマンド                                                      |
|--------|-----------------------|-----------------------------------------------------------|
| ステップ 1 | ダイナミック、スタティック、またはパーマネ | clear arp [dynamic   permanent   static] { <i>ip_addr</i> |
|        | ント ARP エントリを消去します。    | hw_addr}                                                  |
| ステップ 2 | ARPの設定を確認します。         | show arp                                                  |

次に、すべてのパーマネント ARP エントリを消去し、設定を確認する例を示します。

```
Console> (enable) clear arp permanent
Permanent ARP entries cleared.
Console> (enable)
Console> (enable) show arp
ARP Aging time = 300 sec
+ - Permanent Arp Entries
* - Static Arp Entries
172.20.52.1 at 00-60-5c-86-5b-28 port 8/1 on vlan 1
* 20.1.1.1 at 00-80-1c-93-80-40 port 8/1 on vlan 1
Console> (enable)
```

# スイッチ上でのシステム リセットのスケジューリング

ここでは、システムリセットをスケジュールする手順について説明します。

- 特定の時刻におけるリセットのスケジューリング (p.20-12)
- 時間指定によるリセットスケジューリング (p.20-13)

schedule reset コマンドを使用して、特定の時刻にシステムをリセットするようスケジュールするこ とができます。この機能を利用して、就業時間中にソフトウェアをアップグレードしておき、就業 時間後にシステムアップグレードを行うスケジュールにすれば、ユーザに影響を及ぼさずに済みま す。

さらに、スイッチで新しい機能を試す場合にも、スケジュール リセットを使用できます。設定上の 誤りや装置のネットワーク接続の切断に備えて、スタートアップ コンフィギュレーション機能を設 定し、30分後にリセットが行われるようスケジュールします。その後設定を変更します。接続が切 断された場合、システムは30分でリセットされ、元の設定に戻ります。

#### 特定の時刻におけるリセットのスケジューリング

リセットが行われる絶対的な日時を指定するには、reset at コマンドを使用します。このコマンド では、月日を表すパラメータは省略可能です。月日を指定しない場合、指定する時刻が現在時刻よ りあとなら、リセットは当日行われます。現在時刻より前の時刻にリセットをスケジュールすると、 リセットは翌日行われます。

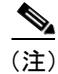

スケジュールできる最長のリセット時間は、24日後です。

特定の時刻にリセットするようにスケジュールするには、イネーブル モードで次の作業を行いま す。

作業 コマンド ステップ1 特定の時刻にリセットをスケジュールします。 **reset** [mindown] at {*hh:mm*} [*mm/dd*] [*reason*] ステップ 2 show reset リセットのスケジュールを確認します。

(注)

mindown (最小ダウンタイム) 引数は、システムにスタンバイ スーパバイザ エンジンが装備され ている場合に限って有効です。

次に、特定の時刻にリセットをスケジュールする例を示します。

Console> (enable) reset at 20:00 Reset scheduled at 20:00:00, Wed Aug 18 1999. Proceed with scheduled reset? (y/n) [n]?  ${\boldsymbol{y}}$ Reset scheduled for 20:00:00, Wed Aug 18 1999 (in 0 day 5 hours 40 minutes). Console> (enable)

次に、特定の時刻にリセットをスケジュールするとともに、リセットする理由を入力する例を示し ます。

```
Console> (enable) reset at 23:00 8/18 Software upgrade to 5.3(1).
Reset scheduled at 23:00:00, Wed Aug 18 1999.
Reset reason: Software upgrade to 5.3(1).
Proceed with scheduled reset? (y/n) [n]? y
Reset scheduled for 23:00:00, Wed Aug 18 1999 (in 0 day 8 hours 39 minutes).
Console> (enable)
```

次に、最小ダウンタイムでリセットをスケジュールする例を示します。

```
Console> (enable) reset mindown at 23:00 8/18 Software upgrade to 5.3(1).
Reset scheduled at 23:00:00, Wed Aug 18 1999.
Reset reason: Software upgrade to 5.3(1).
Proceed with scheduled reset? (y/n) [n]? y
Reset mindown scheduled for 23:00:00, Wed Aug 18 1999 (in 0 day 8 hours 39 minutes).
Console> (enable)
```

### 時間指定によるリセット スケジューリング

指定した時間内にリセットを行うようにスケジュールするには、reset in コマンドを使用します。た とえば、現在のシステム時刻が午前9時で、リセットが1時間後にスケジュールされている場合、 スケジュールされたリセットは午前10時に発生します。手動またはNTPによりシステムクロック を午前10時に進めた場合、リセットは午前11時に発生します。クロックをスケジュールされたリ セット時刻より先に進めた場合、リセットは現在時刻の5分後に発生します。

指定した時間内にリセットするようスケジュールするには、イネーブルモードで次の作業を行います。

|        |                         | コマンド                                  |
|--------|-------------------------|---------------------------------------|
| ステップ 1 | 指定した時間内にリセットをスケジュールします。 | reset [mindown] in [hh] {mm} [reason] |
| ステップ 2 | リセットのスケジュールを確認します。      | show reset                            |

(注)

mindown (最小ダウンタイム) 引数は、システムにスタンバイ スーパバイザ エンジンが装備され ている場合に限って有効です。

次に、指定した時間にリセットをスケジュールする例を示します。

```
Console> (enable) reset in 5:20 Configuration update
Reset scheduled in 5 hours 20 minutes.
Reset reason: Configuration update
Proceed with scheduled reset? (y/n) [n]? y
Reset scheduled for 19:56:01, Wed Aug 18 1999 (in 5 hours 20 minutes).
Reset reason: Configuration update
Console> (enable)
```

### 電源の管理

ここでは、Catalyst 6500 シリーズ スイッチでの電源の管理について説明します。内容は次のとおりです。

- 電源の冗長構成のイネーブル化またはディセーブル化 (p.20-14)
- CLI によるモジュールの電源投入または切断 (p.20-16)

(注)

冗長電源装置のあるシステムでは、両方の電源装置が同じワット数である必要があります。 Catalyst 6500 シリーズスイッチでは、同じシャーシ内に AC 入力および DC 入力電源装置を混在さ せることができます。各シャーシについてサポートされている電源構成の詳細については、 『Catalyst 6500 Series Switch Installation Guide』を参照してください。

Catalyst 6500 シリーズ モジュールには、さまざまな電源要件があります。電源装置のワット数に よって、一部のスイッチ構成には1台の電源装置では足りない容量の電力が必要になります。電源 管理機能によって、搭載されたすべてのモジュールに2台の電源装置で電力を供給できますが、こ の構成では冗長構成はサポートされません。ここでは、冗長および非冗長の電源構成について説明 します。

#### 電源の冗長構成のイネーブル化またはディセーブル化

冗長構成をイネーブルまたはディセーブルにするには、set power redundancy enable | disable コマンドを使用します(デフォルトでは冗長構成がイネーブルに設定されています)。冗長構成がイネーブルで、ワット数の等しい2台の電源装置を搭載している場合、2台の電源装置から供給される電力の総量は、どの時点でも1台分の容量を超えることはありません。1台の電源装置が故障した場合、もう1台がシステムの負荷全体を引き継ぎます。ワット数の等しい2台の電源装置を搭載して電源をオンにすると、それぞれの電源装置がシステムに必要な電力の約半分を同時に供給します。 負荷分散と冗長構成が自動的にイネーブルになるので、ソフトウェアによる設定は必要ありません。

冗長構成をイネーブルにして、ワット数の異なる2台の電源装置でシステムに電力を供給すると、 両方の電源がオンラインになりますが、ワット数の小さい方の電源装置がディセーブルになること を示す Syslog メッセージが表示されます。アクティブな電源装置が故障した場合には、ディセーブ ルになっていたワット数の小さい電源装置がオンラインになり、必要に応じてワット数の低下に対 応するためにモジュールの電源が切断されます。

非冗長構成では、システムで使用できる電力量は、2 台の電源装置で供給できる電力の総和です。 システムは総電力量の許すかぎり、何個のモジュールにも電力を供給できます。ただし、1 台の電 源装置が故障し、それまでに電力が供給されていたすべてのモジュールに供給できるだけの電力が なくなった場合には、システムは一部のモジュールの電源を切断します。それらのモジュールにつ いては、show module コマンドの Status フィールドに *power-deny* とマークされます。

電源の構成は、いつでも冗長または非冗長に変更できます。冗長構成から非冗長構成に切り替える と、両方の電源装置がイネーブルになります(ワット数が小さいためにディセーブルになっていた 電源装置もイネーブルになります)。非冗長構成から冗長構成に切り替えると、最初は両方の電源 装置がイネーブルになります。2 台ともワット数が同じであれば、そのままイネーブルの状態が続 きます。ワット数が異なる場合には、Syslog メッセージが表示され、ワット数が小さい方の電源装 置がディセーブルになります。

表 20-1 で、電源の構成を変更した場合のシステムへの影響を説明します。

|                                 | 影響                                                                                                    |
|---------------------------------|----------------------------------------------------------------------------------------------------|
| 冗長構成から非冗長構成へ                    | <ul> <li>システム ログおよび Syslog メッセージが表示されます。</li> <li>システムの電力は増え、両方の電源装置で供給できる電力の総和になります。</li> </ul>                                                 |
|                                 | <ul> <li>+分な電力がある場合、show module コマンドの Status<br/>フィールドに power-deny とマークされていたモジュールの<br/>電源が入ります。</li> </ul>                                       |
| 非冗長構成から冗長構成へ                    | <ul> <li>システム ログおよび Syslog メッセージが表示されます。</li> </ul>                                                                                              |
|                                 | <ul> <li>システムの電力は、ワット数の大きい方の電源装置の電力<br/>供給可能量です。</li> </ul>                                                                                      |
|                                 | <ul> <li>それまでに電力が供給されていたすべてのモジュールに供給できる十分な電力がない場合は、一部のモジュールの電源が切断され、そのモジュールについては show module コマンドの Status フィールドに power-deny とマークされます。</li> </ul> |
| 冗長構成がイネーブルで、同じ                  | <ul> <li>システム ログおよび Syslog メッセージが表示されます。</li> </ul>                                                                                              |
| ワット数の電源装置を挿入した<br>場合            | <ul> <li>システムの電力は、1台の電源装置の電力供給可能量に等しくなります。</li> </ul>                                                                                            |
|                                 | <ul> <li>供給できる電力量には変化がないので、モジュールのス<br/>テータスは変化しません。</li> </ul>                                                                                   |
| 冗長構成がディセーブルで、同                  | <ul> <li>システム ログおよび Syslog メッセージが表示されます。</li> </ul>                                                                                              |
| じワット数の電源装置を挿入し<br>た場合           | <ul> <li>システムの電力は、両方の電源装置で供給できる電力の総<br/>和になります。</li> </ul>                                                                                       |
|                                 | <ul> <li>十分な電力がある場合、show module コマンドの Status<br/>フィールドに <i>power-deny</i> とマークされていたモジュールの<br/>電源が入ります。</li> </ul>                                |
| 冗長構成がイネーブルで、ワッ                  | <ul> <li>システム ログおよび Syslog メッセージが表示されます。</li> </ul>                                                                                              |
| ト数の大きい電源装置を挿入し<br>た場合           | <ul> <li>システムはワット数の小さい電源装置をディセーブルにします。ワット数の大きい電源装置がシステムに電力を供給します。</li> </ul>                                                                     |
| 冗長構成がイネーブルで、ワッ                  | <ul> <li>システム ログおよび Syslog メッセージが表示されます。</li> </ul>                                                                                              |
| ト数の小さい電源装置を挿入し<br>た場合           | <ul> <li>システムはワット数の小さい電源装置をディセーブルにします。ワット数の大きい電源装置がシステムに電力を供給します。</li> </ul>                                                                     |
| 冗長構成がディセーブルで、                   | <ul> <li>システム ログおよび Syslog メッセージが表示されます。</li> </ul>                                                                                              |
| ワット数が大きいか、または小<br>さい電源装置を挿入した場合 | <ul> <li>システムの電力は増え、両方の電源装置で供給できる電力の総和になります。</li> </ul>                                                                                          |
|                                 | <ul> <li>十分な電力がある場合、show module コマンドの Status<br/>フィールドに power-deny とマークされていたモジュールの<br/>電源が入ります。</li> </ul>                                       |

#### 表 20-1 電源構成の変更時の影響

| 構成の変更内容                          | 影響                                                                                                    |
|----------------------------------|----------------------------------------------------------------------------------------------------|
| 冗長構成がイネーブルで、電源<br>装置を取り外した場合     | <ul> <li>システム ログおよび Syslog メッセージが表示されます。</li> <li>電源装置のワット数が同じであれば、供給できる電力量には変化がないので、モジュールのステータスは変化しません。</li> <li>雪源装置のロット数が思たっており、ロット数の小さい支払</li> </ul>                                  |
|                                  | 電源装置のフラー級が異なっており、ララー級の小さい方<br>の電源装置を取り外した場合には、モジュールのステータ<br>スは変化しません。                                                                                                    |
|                                  | 電源装置のワット数が異なっており、ワット数の大きい方<br>の電源装置を取り外した場合には、それまでに電力が供給<br>されていたすべてのモジュールに供給できる十分な電力が<br>なければ、一部のモジュールの電源が切断され、そのモ<br>ジュールについては show module コマンドの Status フィー<br>ルドに power-deny とマークされます。 |
| 冗長構成がディセーブルで、電                   | <ul> <li>システム ログおよび Syslog メッセージが表示されます。</li> </ul>                                                                                                    |
| 源装置を取り外した場合                      | <ul> <li>システムの電力は減り、1台の電源装置の容量になります。</li> </ul>                                                                                                    |
|                                  | <ul> <li>それまでに電力が供給されていたすべてのモジュールに供給できる十分な電力がない場合は、一部のモジュールの電源が切断され、そのモジュールについては show module コマンドの Status フィールドに power-deny とマークされます。</li> </ul>                                          |
| ワット数の異なる電源装置を搭                   | <ul> <li>システム ログおよび Syslog メッセージが表示されます。</li> </ul>                                                                                                    |
| 載し、冗長構成がイネーブルで、<br>システムを起動した場合   | <ul> <li>ワット数の小さい電源装置がディセーブルになります。</li> </ul>                                                                                                    |
| ワット数の等しい、または異な                   | <ul> <li>システム ログおよび Syslog メッセージが表示されます。</li> </ul>                                                                                                    |
| る電源装置を搭載し、冗長構成<br>がディセーブルで、システムを | <ul> <li>システムの電力は、両方の電源装置で供給できる電力の総<br/>和になります。</li> </ul>                                                                                                    |
| 起動した場合                           | <ul> <li>システムは総電力量の許すかぎり、何個のモジュールにも<br/>電力を供給できます。</li> </ul>                                                                                                    |

| 表 20-1 電源構成の変更時の影響( | 続き) |
|---------------------|-----|
|---------------------|-----|

### CLI によるモジュールの電源投入または切断

CLI から、正常に稼働しているモジュールの電源を切断するには、set module power down mod コマンドを使用します。そのモジュールについては、show module コマンドの Status フィールドに power-down とマークされます。電源を切断したモジュールの電源を再び入れるために、システムに 電力の余裕が十分にあるかどうかを確認するには、set module power up mod コマンドを使用します。 +分な電力がない場合には、モジュールのステータスは power-down から power-deny に変化します。

### 環境モニタ

シャーションポーネントの環境をモニタすることにより、コンポーネント故障の兆候を早期に発見 し、安全で信頼性の高いシステム稼働を実現するとともに、ネットワークの中断を防止することが できます。ここでは、これらの重要なシステム コンポーネントをモニタし、システム内でハード ウェア関連の問題点を特定し、速やかに改善するための方法を説明します。

ここでは、環境モニタについて説明します。

- CLI コマンドによる環境モニタ (p.20-17)
- LED 表示(p.20-17)

#### CLI コマンドによる環境モニタ

診断テストで報告されたエラーを表示するには、show test [mod] コマンドを使用します。モジュー ル番号を指定しない場合は、システム全般およびスロット1のモジュールに関するテスト統計が表 示されます。エラーがなければ、Line Card Status フィールドに PASS と表示されます。

システム ステータス情報を表示するには、show environment [temperature | all | power] コマンドを 使用します。各キーワードの意味は次のとおりです。

- temperature (任意) 温度の情報を表示します。
- all (任意)環境ステータス情報(電源、ファンステータス、温度情報など)およびシステムで使用できる電力量を表示します。
- **power** (任意) 電力に関する環境情報を表示します。

#### LED 表示

アラームの種類には、メジャーおよびマイナーの2種類があります。メジャーアラームは、システムのシャットダウンを引き起こす可能性のある、重大な問題を表します。マイナーアラームは、もし改善措置を行わなければ、重大な問題に発展する可能性のある問題を通知するメッセージです。

過熱状態が発生し、システムが(メジャーまたはマイナー)アラームを表示した場合、5 分間その アラームはキャンセルされず、(モジュールのリセットまたはシャットダウンなどの) 措置も行わ れません。この間に温度がアラーム スレッシュホールドより 5℃ (41°F) 下がると、アラームは キャンセルされます。

表 20-2 に、スーパバイザ エンジンおよびスイッチング モジュールに関する環境インジケータを示 します。

(注)

LED インジケータの詳細については、『Catalyst 6500 Series Switch Module Installation Guide』を参照 してください。

#### 表 20-2 スーパバイザ エンジンおよびスイッチング モジュールの環境モニタ

|                                              | アラームの |                                          |                                                                       |
|----------------------------------------------|-------|------------------------------------------|-----------------------------------------------------------------------|
| コンポーネント                                      | 種類    | LED インジケータ                               | アクション                                                                 |
| スーパバイザ エンジンの温度                               | メジャー  | STATUS <sup>2</sup> LED レッド <sup>3</sup> | Syslog メッセージおよび SNMP トラップが生                                           |
| センサがメジャー スレッシュ                               |       |                                          | 成されます。                                                                |
| ホールドを超過1                                     |       |                                          | 冗長構成の場合、システムは冗長スーパバイ<br>ザ エンジンに切り替え、アクティブなスーパ<br>バイザ エンジンはシャットダウンします。 |
|                                              |       |                                          | 冗長構成ではなく、かつ過熱状態が改善され<br>ない場合、システムは5分後にシャットダウ<br>ンします。                 |
| スーパバイザ エンジンの温度<br>センサが、マイナー スレッシュ<br>ホールドを超過 | マイナー  | STATUS LED オレンジ                          | Syslog メッセージおよび SNMP トラップが生<br>成されます。                                 |
|                                              |       |                                          | 状況をモニタします。                                                            |
| 冗長スーパバイザ エンジンの<br>温度センサがメジャーまたはマ             | メジャー  | STATUS LED レッド                           | Syslog メッセージおよび SNMP トラップが生成されます。                                     |
| イナー スレッジュホールドを<br>超過                         |       |                                          | メジャーアラームおよび過熱状態が改善され<br>ない場合、システムは 5 分後にシャットダウ<br>ンします。               |
|                                              | マイナー  | STATUS LED オレンジ                          | マイナー アラームの場合は、状況をモニタし<br>ます。                                          |
| スイッチング モジュールの温<br>度センサがメジャー スレッ              | メジャー  | STATUS LED レッド                           | Syslog メッセージおよび SNMP トラップが生<br>成されます。                                 |
| シュホールドを超過                                    |       |                                          | モジュールの電源を切断します。4                                                      |
| スイッチング モジュールの温<br>度センサがマイナー スレッ              | マイナー  | STATUS LED オレンジ                          | Syslog メッセージおよび SNMP トラップが生成されます。                                     |
| シュホールドを超過                                    |       |                                          | 状況をモニタします。                                                            |

1. 温度センサは、主要なスーパバイザエンジンコンポーネント(ドータカードも含む)をモニタします。

2. STATUS LED は、スーパバイザエンジンの前面パネルおよびすべてのモジュールの前面パネルにあります。

3. STATUS LED は、スーパバイザエンジンが故障するとレッドになります。冗長構成のスーパバイザエンジンがない場合は、SYSTEM LED もレッドになります。

4. 手順については、「電源の管理」(p.20-14)を参照してください。

# テクニカル サポート用のシステム ステータス情報の表示

ここでは、テクニカル サポート用のシステム ステータス情報を表示する手順について説明します。

- システム ステータス レポートの生成 (p.20-19)
- システム ダンプ ファイルの使用 (p.20-19)
- システム クラッシュ情報ファイルの使用 (p.20-21)

#### システム ステータス レポートの生成

1 つのコマンドを使用して、スイッチのステータス情報を含むレポートを生成することができます。 生成された情報は、Cisco Technical Assistance Center (TAC) に問題を報告するときに役立ちます。 このコマンドは、いくつかの show system status コマンドを組み合わせたものです。このコマンド の出力を TFTP サーバにアップロードして、TAC に送信することができます。

キーワードを使用して、特定のモジュール、VLAN(仮想 LAN)、ポートなど、出力する情報の範囲を限定できます。キーワードを指定しないと、システム全体のレポートが生成されます。

レポートを生成して TFTP サーバにアップロードするには、イネーブル モードで次の作業を行います。

| 作業                       | コマンド                                                         |
|--------------------------|--------------------------------------------------------------|
| TAC に送信するためのシステム ステータス レ | <pre>write tech-support {host} {filename} [module mod]</pre> |
| ポートを生成します。               | [port mod/port] [vlan vlan] [memory] [config]                |

次に、指定したファイル名で、ホスト 172.20.32.10 にレポートを送信する例を示します。キーワードが指定されていないので、レポートにはスイッチ全体のステータス情報が含まれます。

Console> (enable) write tech-support 172.20.32.10 tech.txt Upload tech-report to tech.txt on 172.20.32.10 (y/n) [n]? y / Finished network upload. (67784 bytes)

Console> (enable)

### システム ダンプ ファイルの使用

コア ダンプおよびスタック ダンプにより、スイッチのシステム ステータス情報を含んだレポート が生成されます。コア ダンプまたはスタック ダンプによってキャプチャされたイメージを、解析 のために Cisco TAC に送ります。

#### コア ダンプのイネーブル化およびディセーブル化

ソフトウェア エラーによってシステムに障害が発生したときに、コア ダンプはイメージの包括的 なレポートを作成します。このレポートには、テキスト、コード、スタック セグメントなどシステ ム メモリの内容が含まれています。コア イメージはシスコ製コア ファイル形式で作成され、ファ イル システムに保存されます。TAC は、コア ダンプ ファイルを調べて、打ち切られたプロセスの エラー条件を解析します。

コア ダンプをイネーブルまたはディセーブルにするには、set system core-dump コマンドを使用し ます。スイッチに冗長スーパバイザ エンジンが搭載されている場合は、コア ダンプが発生する前 にスタンバイ スーパバイザ エンジンが自動的に引き継ぎます。これまでアクティブだったスーパ バイザ エンジンは、コア ダンプ終了後にリセットします。 コア ダンプをイネーブルまたはディセーブルに設定するには、イネーブル モードで次の作業を行 います。

| 作業                     | コマンド                                    |
|------------------------|-----------------------------------------|
| コア ダンプをイネーブルまたはディセーブルに | set system core-dump {enable   disable} |
| 設定します。                 |                                         |

次に、コアダンプをイネーブルにする例を示します。

| Console> (enable) <b>set system core-dump enable</b>      |
|-----------------------------------------------------------|
| (1) In the event of a system crash, this feature will     |
| cause a core file to be written out.                      |
| (2) Core file generation may take up to 20 minutes.       |
| (3) Selected core file is slot0:crash.hz                  |
| (4) Please make sure the above device has been installed, |
| and ready to use                                          |
| Core-dump enabled                                         |
| Console> (enable)                                         |
|                                                           |

次に、コアダンプをディセーブルにする例を示します。

Console> (enable) **set system core-dump disable** Core-dump disabled Console> (enable)

ファイル システムのサイズは、メモリ カードのサイズによって異なります。エラー プロセスにより、システム DRAM のサイズに比例したコア イメージが生成されます。コア ダンプ ファイルを保存できるだけのメモリを確保するようにしてください。

#### コアイメージファイル名の指定

コアイメージファイル名を指定するには、set system core-file コマンドを使用します。デフォルトのファイル名は、[slot0:crash.hz] です。このコマンドは、入力されたデバイス名の妥当性を自動的に確認します。

コアイメージファイル名を指定するには、イネーブルモードで次の作業を行います。

| 作業                 | コマンド                                              |
|--------------------|---------------------------------------------------|
| コアイメージファイル名を指定します。 | <pre>set system core-file {device:filename}</pre> |

次に、コアイメージファイル名を指定する例を示します。

```
Console> (enable) set system core-file slot0:core.hz
System core-file set.
Console> (enable)
```

#### スタック ダンプの表示

スタック ダンプが生成するイメージは、システムの障害を引き起こした特定のプロセスに関するも のだけです。このイメージ スタックはコンソール上に表示され、ログ領域にも保存されます。ス タック ダンプは自動で、システムの再起動後に show log コマンドを実行すると有効になります。

ログ情報を表示するには、ユーザモードで次の作業を行います。

| 作業              | コマンド     |
|-----------------|----------|
| スタック ダンプを表示します。 | show log |

次に、show log コマンドの実行後に表示されるイメージスタックの例を示します。

```
Breakpoint Exception occurred.
Software version = 6.2(0.83)
Process ID #52, Name
= Console
            EPC: 807523F4
    Stack content:
    sp+00: 0000000 80A75698 00000005 00000005
    sp+10: BE000A00 00000000 83F84150 801194B8
    sp+20: 80A75698 80A74BC8 80C8DBDC 000006E8
    sp+30: 8006AF30 8006AE98 82040664 00000630
    sp+40: 801AC744 801AC734 80A32488 80A32484
    sp+50: 80A3249C 00000000 0000002 000009E4
    sp+60: 8204067B 82040670 8011812C 81CAFC98
    sp+70: 8011814C 82040670 8011812C 81CAFC98
    sp+80: 0000002 000009E4 80110160 80110088
    sp+90: 82040670 80A71EB4 81F1E9F8 00000004
    sp+A0: 0000000 81F25EAC 81FF5750 00000000
    sp+B0: 0000000 0000000 81F1E314 800840BC
    sp+C0: 000000B 80084EB0 00000001 8073A358
    sp+D0: 0000003 000000D 0000000 000000A
    sp+E0: 00000020 00000000 800831B4 0000001A
    sp+F0: 0000000 0000000 0000000 000D84F0
    Register content:
     Status: 3401FC23
                       Cause: 00000024
AT: 81640000
         V0: 0000007
                            V1: 0000007
         A0: 00000000
                          A1: 80A756A6
         A2: 00000011
                           A3: BE000BD0
         TO: BFFFFFFE
                           T1: 8000000
         T2: 00000000
                            T3: 00000001
         T4: 00000000
                            T5: 00000007
         T6: 00000000
                           T7: 00000000
         S0: 00000001
                           S1: 00000032
                           S3: 80A74BC8
         S2: 81F1E9F8
         S4: 80C8DBDC
                            S5: 000006E8
         S6: 00000000
                           S7: 00000000
         T8: F0D09E3A
                           T9: 82940828
         K0: 3041C001
                           K1: 80C73038
         GP: 811F39C0
                            SP: 83F84010
         S8: 83F84010
                            RA: 807523F4
                           LOW: D5555559
       HIGH: 00000001
    BADVADDR: 7DFF7FFF ERR EPC: 58982466
GDB: Breakpoint Exception
GDB: The system has trapped into the debugger.
GDB: It will hang until examined with gdb.
```

#### システム クラッシュ情報ファイルの使用

クラッシュ情報ファイルには、エラーによる再ロード時に取り込まれる拡張システム情報が格納されます。クラッシュダンプファイルと同様に、クラッシュ情報ファイルはファイルシステム内に 保存されます。コアダンプ情報に加えて、クラッシュ情報ファイル内の情報を確認する必要があり ます。クラッシュ情報ファイルおよびコアダンプファイルを検査することで、Cisco TAC ではより 良いエラーの解析が可能になります。

#### クラッシュ情報ファイルのイネーブル化とディセーブル化

エラーによるシステム リロードの発生後のクラッシュ情報ファイル書き込みをイネーブルにする には、イネーブル モードで次の作業を行います。

| 作業         |                                  | コマンド                                  |
|------------|----------------------------------|---------------------------------------|
| クラッ<br>たはデ | シュ情報ファイルの作成をイネーブルま<br>ィセーブルにします。 | set system crashinfo enable   disable |
|            |                                  |                                       |
| (注)        | この機能は、デフォルトではディセーブ<br>ルです。       |                                       |

次に、クラッシュ情報ファイルの書き込みをシステムでイネーブルにする例を示します。

Console> (enable) **set system crashinfo enable** Crashinfo enabled

#### クラッシュ情報ファイル名の指定

クラッシュ情報ファイル名を指定するには、set system crash-info-file コマンドを使用します。この コマンドは、入力されたデバイス名の妥当性を自動的に確認します。

クラッシュ情報ファイル名を指定するには、イネーブル モードで次の作業を行います。

| 作業                        | コマンド                                                   |
|---------------------------|--------------------------------------------------------|
| クラッシュ情報ファイル名を指定します。デ      | <pre>set system crashinfo-file {device:filename}</pre> |
| フォルトのファイル名は crashinfo です。 |                                                        |

次に、クラッシュ情報ファイル名を指定する例を示します。

Console> (enable) **set system crashinfo-file slot0:crashinfo** System crashinfo-file set. Console> (enable)

# システム情報の TFTP または RCP サーバへのロギング

システムを設定して、最大 15 個の show コマンドを実行し、指定したサーバ上のファイルにその出 力をロギングすることができます。その出力情報は、デバッグやトラブルシューティングに使用で きます。

ここでは、スイッチ上でシステム情報ロギングを設定する手順について説明します。

- システム情報ロギングのイネーブル化 (p.20-23)
- システム情報ロギングを行う show コマンドの指定 (p.20-23)
- システム情報ロギングの実行頻度の指定(p.20-24)
- システム情報ロギング用のファイル名およびサーバの指定 (p.20-25)
- システム情報ロギングからの show コマンドの消去 (p.20-25)
- システム情報ロギング設定の消去 (p.20-26)
- システム情報ロギングのディセーブル化 (p.20-26)

### システム情報ロギングのイネーブル化

デフォルトでは、システム情報ロギングはディセーブルです。

スイッチ上でシステム情報ロギングをイネーブルにするには、イネーブル モードで次の作業を行い ます。

|        | 作業                    | コマンド                       |
|--------|-----------------------|----------------------------|
| ステップ 1 | システム情報ロギングをイネーブルにします。 | set system info-log enable |
| ステップ 2 | システム情報ロギングがイネーブルであること | show system info-log       |
|        | を確認します。               |                            |

次に、システム情報ロギングをイネーブルにし、イネーブルになったことを確認する例を示します。

| Console> (ena | able) <b>set system</b> i                        | info-log enable |          |  |  |  |
|---------------|--------------------------------------------------|-----------------|----------|--|--|--|
| Successfully  | Successfully enabled system information logging. |                 |          |  |  |  |
| Console> (ena | able) show system                                | info-log        |          |  |  |  |
| System Loggir | ng Host                                          | File            | Interval |  |  |  |
|               |                                                  |                 |          |  |  |  |
| Enabled       | -                                                | tftp:sysinfo    | 1440     |  |  |  |
| Index         | System Command                                   |                 |          |  |  |  |
|               |                                                  |                 |          |  |  |  |
| Console> (ena | able)                                            |                 |          |  |  |  |

### システム情報ロギングを行う show コマンドの指定

最大 15 個の show コマンドについて、その出力が定期的に指定したサーバ上のファイルにロギング されるように指定できます。show コマンドの両側にはデリミタ文字が必要です。一度に入力でき る show コマンドは1つだけです。

*position* 引数を入力すれば、show コマンドの実行順序を指定できます。有効な値は 1 ~ 15 です。 *position* 引数はシステム情報ロギングインデックス内の show コマンドの番号です。

出力をファイルにロギングする show コマンドを指定するには、イネーブル モードで次の作業を行います。

|        | 作業                       | コマンド                                                    |
|--------|--------------------------|---------------------------------------------------------|
| ステップ 1 | 出力をロギングする show コマンドを指定しま | <pre>set system info-log command {command_string}</pre> |
|        | す。                       | [position]                                              |
| ステップ 2 | システム情報ロギングがイネーブルであること    | show system info-log                                    |
|        | を確認します。                  |                                                         |

次に、show コマンドを指定し、そのコマンドがシステム情報ロギングに含まれたことを確認する 例を示します。

```
Console> (enable) set system info-log command $show version$
System command was successfully added to the list.
Console> (enable) set system info-log command $show module$
System command was successfully added to the list.
Console> (enable) set system info-log command $show environment$
System command was successfully added to the list.
Console> (enable) set system info-log command $show config$
System command was successfully added to the list.
Console> (enable) show system info-log
                           File
System Logging Host
                                                            Interval
                            -----
-----
                                                            _ _ _ _ _ _ _ _ _
Enabled
             _
                            tftp:sysinfo
                                                             1440
Index
          System Command
          _____
_ _ _ _ _
  1
          show version
   2
          show module
          show environment
   3
   4
          show config
Console> (enable)
```

### システム情報ロギングの実行頻度の指定

システム情報ロギングの実行間隔を時間指定できます。この時間間隔は分単位で指定します。有効な値は1~35000分(25日)です。デフォルトでは、ロギング実行間隔は1440分(1日)です。

ロギングの時間間隔を指定して確認するには、イネーブルモードで次の作業を行います。

|        | 作業                    | コマンド                              |
|--------|-----------------------|-----------------------------------|
| ステップ 1 | システム情報ロギングを実行する時間間隔を指 | set system info-log interval mins |
|        | 定します。                 |                                   |
| ステップ 2 | 時間間隔を確認します。           | show system info-log              |

次に、ロギングの時間間隔を指定して確認する例を示します。

```
Console> (enable) set system info-log interval 4320
Successfully set system information logging interval to 4320 minutes.
Console> (enable) show system info-log
System Logging Host
                       File
                                                    Interval
-----
                        -----
Enabled
           _
                        tftp:sysinfo
                                                    4320
Index
        System Command
         -----
_ _ _ _ _
  1
         show config
   2
         show version
         show module
  3
  4
         show environment
Console> (enable)
```

### システム情報ロギング用のファイル名およびサーバの指定

システム情報ロギング用にファイル名およびサーバを指定できます。ファイルへのパスを指定しなければ、TFTP 用のデフォルト ディレクトリは tftpboot、RCP 用のデフォルト ディレクトリはユーザのホーム ディレクトリとなります。

システム情報ロギング用のファイル名およびサーバを指定するには、イネーブルモードで次の作業 を行います。

|        | 作業                   | コマンド                                           |
|--------|----------------------|------------------------------------------------|
| ステップ 1 | システム情報ロギング用のファイル名および | set system info-log {tftp   rcp username} host |
|        | サーバを指定します。           | filename                                       |
| ステップ 2 | 時間間隔を確認します。          | show system info-log                           |

次に、ファイル名およびサーバを指定し、その設定を確認する例を示します。

| Console>                                                            | (enable) set system in | fo-log rcp hcavende 10.5.2.10 sysinfo |          |  |
|---------------------------------------------------------------------|------------------------|---------------------------------------|----------|--|
| Successfully set the system information logging file to rcp:sysinfo |                        |                                       |          |  |
| Console>                                                            | (enable) show system i | nfo-log                               |          |  |
| System Log                                                          | gging Host             | File                                  | Interval |  |
|                                                                     |                        |                                       |          |  |
| Enabled                                                             | 10.5.2.10              | rcp:sysinfo                           | 4320     |  |
| Index                                                               | System Command         |                                       |          |  |
|                                                                     |                        |                                       |          |  |
| 1                                                                   | show config            |                                       |          |  |
| 2                                                                   | show version           |                                       |          |  |
| 3                                                                   | show module            |                                       |          |  |
| 4                                                                   | show environment       |                                       |          |  |
| Console>                                                            | (enable)               |                                       |          |  |

### システム情報ロギングからの show コマンドの消去

すべての show コマンド、または特定の show コマンドをシステム情報ロギングから消去し、消去されたことを確認するには、イネーブル モードで次の作業を行います。

|        | 作業                          | コマンド                                                |
|--------|-----------------------------|-----------------------------------------------------|
| ステップ 1 | システム情報ロギングからshowコマンドを消去     | clear system info-log command {all   <i>index</i> } |
| ステップ 2 | します。<br>show コマンドの消去を確認します。 | show system info-log                                |

次に、show コマンド番号1を、システム情報ロギングインデックスから消去する例を示します。

| Console>  | (enable) <b>clear syste</b> | m info-log command 2 |          |
|-----------|-----------------------------|----------------------|----------|
| Successfu | ally cleared the conf       | igured command.      |          |
| Console>  | (enable) show system        | info-log             |          |
| System Lo | ogging Host                 | File                 | Interval |
|           |                             |                      |          |
| Enabled   | 10.5.2.10                   | rcp:sysinfo          | 4320     |
| Index     | System Command              |                      |          |
|           |                             |                      |          |
| 1         | show config                 |                      |          |
| 2         | show module                 |                      |          |
| 3         | show environment            |                      |          |
| Console>  | (enable)                    |                      |          |

#### システム情報ロギング設定の消去

システム情報ロギング設定を消去し、デフォルト設定に戻すには、イネーブルモードで次の作業を 行います。

|        | 作業                  | コマンド                     |
|--------|---------------------|--------------------------|
| ステップ 1 | システム情報ロギング設定を消去します。 | clear config sysinfo-log |
| ステップ 2 | 設定が消去されたことを確認します。   | show system info-log     |

次に、システム情報ロギング設定を消去し、デフォルトに戻す例を示します。

| Console> (ena     | able) <b>clear config s</b>                                        | ysinfo-log   |          |  |  |
|-------------------|--------------------------------------------------------------------|--------------|----------|--|--|
| Successfully      | Successfully cleared the system information logging configuration. |              |          |  |  |
| Console> (ena     | able) show system in                                               | fo-log       |          |  |  |
| System Loggir     | ng Host                                                            | File         | Interval |  |  |
|                   |                                                                    |              |          |  |  |
| Disabled          | -                                                                  | tftp:sysinfo | 1440     |  |  |
| Index             | System Command                                                     |              |          |  |  |
|                   |                                                                    |              |          |  |  |
| Console> (enable) |                                                                    |              |          |  |  |

### システム情報ロギングのディセーブル化

システム情報ロギングをディセーブルにするには、イネーブルモードで次の作業を行います。

| 作業                    | コマンド                                                                  |
|-----------------------|-----------------------------------------------------------------------|
| システム情報ロギングをディセーブルにしま  | set system info-log disable                                           |
| す。                    |                                                                       |
| システム情報ロギングがディセーブルであるこ | show system info-log                                                  |
| とを確認します。              |                                                                       |
|                       | 作業<br>システム情報ロギングをディセーブルにしま<br>す。<br>システム情報ロギングがディセーブルであるこ<br>とを確認します。 |

次に、システム情報ロギングをディセーブルにし、ディセーブルになったことを確認する例を示し ます。

| Console> (enable) <b>set system ir</b> | nfo-log disable     |          |
|----------------------------------------|---------------------|----------|
| Successfully disabled system ir        | nformation logging. |          |
| Console> (enable) <b>show system</b>   | info-log            |          |
| System Logging Host                    | File                | Interval |
|                                        |                     |          |
| Disabled -                             | tftp:sysinfo        | 1440     |
| Index System Command                   |                     |          |
|                                        |                     |          |
| Console> (enable)                      |                     |          |

# TCL スクリプティング

Tool Command Language (TCL) はプログラミング可能な、テキスト ベースの簡易言語であり、コ マンドプロシージャを記述することにより組み込みコマンド群の機能を拡張できます。これは、テ キスト エディタ、デバッガ、イラストレータやシェルなどのインタラクティブ プログラムととも に使用します。Catalyst 6500 シリーズ スイッチ ソフトウェアは、TCL バージョン 7.4 をサポートし ています。

TCL はオープン ソースコードです。TCL コマンド、および TCL の使用法、ライセンス、プログラ ミングの詳細については、次の URL を参照してください。

#### http://www.tcl.tk

表 20-3 に、サポートされている TCL コマンドを示します。*t* プレフィクス付きのコマンド(tformat、 trename、tset、tswitch)は、標準 TCL コマンドからカスタマイズされており、Catalyst 6500 シリー ズ スイッチ ソフトウェアと競合しないようになっています。このソフトウェアには、特に次の 2 つのコマンドが追加されています。

• auto answer {on | off}

on に設定すると、スイッチが yes/no 形式の応答を要求する場合、TCL シェルは yes と応答しま す。デフォルトの設定は off です。

• echo {on | off}

off に設定した場合、スイッチ コマンドの出力は画面に表示されません。デフォルトの設定は on です。

| append | array    | auto answer | break    |
|--------|----------|-------------|----------|
| case   | catch    | concat      | continue |
| echo   | error    | eval        | expr     |
| for    | foreach  | global      | if       |
| incr   | info     | join        | lappend  |
| lindex | linsert  | list        | llength  |
| lrange | lreplace | lsearch     | lsort    |
| proc   | puts     | regexp      | regsub   |
| return | scan     | source      | split    |
| string | subst    | tformat     | trename  |
| tset   | tswitch  | unset       | uplevel  |
| upvar  | while    |             |          |

#### 表 20-3 TCL コマンド

### TCL コマンドの入力

TCL コマンドの入力には、TCL シェルを使用する必要があります。TCL シェルをオープンするに は、イネーブルモードで次の作業を行います。

|                  | コマンド  |
|------------------|-------|
| TCL シェルをオープンします。 | tclsh |

次に、TCL シェルをオープンする例を示します。

Console> (enable) **tclsh** Console> (tclsh) (enable) TCL シェルをクローズするには、イネーブル モードで次の作業を行います。

|                  | コマンド    |
|------------------|---------|
| TCL シェルをクローズします。 | tclquit |

次に、TCL シェルをクローズする例を示します。

Console> (enable) **tclquit** Console> (enable)